# Butlletí Setmanal configurar "La meva regla" amb nixfarma

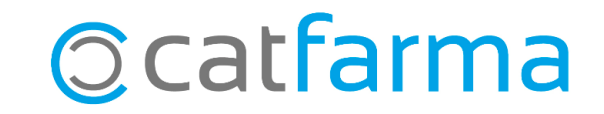

Des del 4 de març, a totes les farmàcies de Catalunya es proporcionen productes menstruals sostenibles a través de l'aplicació '**La Meva Salut**', a preu zero pel pacient.

Tot el procés de dispensació es fa a través d'un portal web, però també es pot dispensar amb el **Nixfarma** si es vol portar un control de què s'està dispensant.

En aquest butlletí veurem com configurar-ho per poder dispensar aquest article a preu zero.

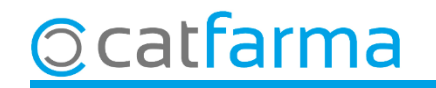

Accedim al menú **Receptes > Entitats asseguradores**:

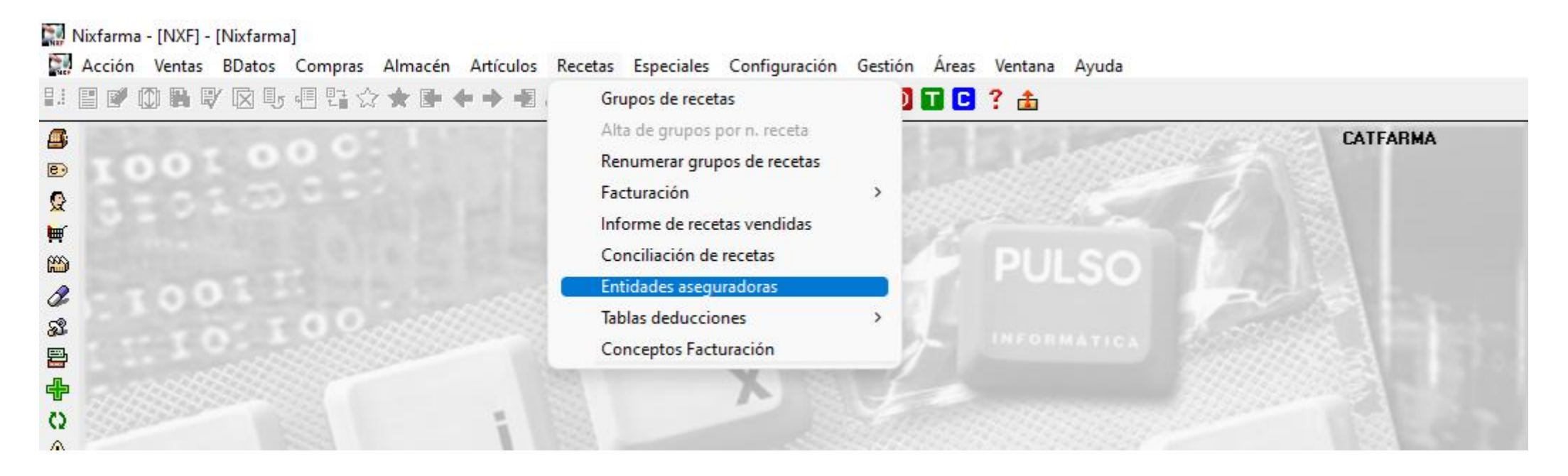

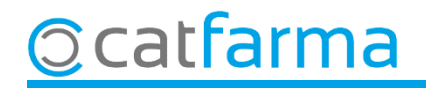

Amb **F6** crearem una entitat nova pels **Serveis Professionals** de la farmàcia i a la carpeta **Facturació**, la deixarem tal com es veu a la imatge.

| Maestro entidades                                                                                                    |                                                                                                    | CATFARMA<br>Insertando 08/03/2024                                                  |
|----------------------------------------------------------------------------------------------------|----------------------------------------------------------------------------------------------------|------------------------------------------------------------------------------------|
| Código* 100 Tipo e entidad<br>Descripción* SERVEIS PROFESSIONALS                                                                                                    | Introduïr                                                                                                    | n el codi i la descripció.                                                         |
| Datos generales Facturación                                                                                                    | Tipos de receta Apostaciones especia                                                                                                    | ales Deducciones Relaciones tipos de receta                                        |
| Nº recetas por grupo*       1         Nº artículos por receta*       •         • Un artículo por receta       •         • Varios artículos en una receta       •         Real Decreto-ley 8/2010       •         Real Decreto-ley 8/2010       • | Control venta seguro<br>Facturar C.O.F.<br>T.S.<br>venta grupo<br>Receta<br>Médico<br>Médicamento prescrito                                              | Punto negro % aportación Máximo valor Importe fijo aportación Máximo valor entidad |
| Precios<br>Control Precios Referencia y Precio Menor<br>Control Precio Menor prescripción<br>por denominación comercial                                                                                                    | Precio más bajo que se aplica:                                                                                                    | PARTICULARES                                                                       |
| PRECIO FACTURACIÓN<br>Aplicar P.V.F                                                                                                    | Prescripción por principio activo<br>Aplicar precio más bajo (PMB/PMBA)<br>Prescripción por denominación comercial<br>Aplicar precio más bajo (PMB/PMBA) |                                                                                    |
|                                                                                                    | Duplicar entidad Relaciones Tipos R                                                                                                    | Aceptar Cancelar                                                                   |

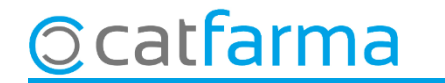

Seguidament, a la carpeta **Tipus de recepta**, crearem un tipus amb **F6** i se'ns mostrarà la finestra de creació d'un nou tipus de recepta.

| Maestro entidades         Código*       100         Descripción*       SERVEIS PROFESSIONALS                                                                                                    | Insertando 08/03/2024                                                                                                    | × |
|----------------------------------------------------------------------------------------------------|----------------------------------------------------------------------------------------------------|---|
| Datos generales       Facturación       Tipos de receta       Apratia         El tipus de venda que farem servir per fer la dispensació.       El tipus de recepta amb aquestes característiques.       Detalle | Descripción*       LA MEVA REGLA       Usar         % apotación       .00       Cód.Clasificación T.S.         C.Venta       LMR       Importe fijo apotación         Importe fijo apotación       Concepto Facturación         Nº envases por artículo       1         Nº recetas grupo       1         Primer grupo facturación       ID T.S.         Aplicar lista visado       Importe fijo apotación         Aplicar lista tiras reactivas       Color venta         Aplicar lista tiras reactivas       Color venta         Aplicar lista tiras reactivas       Exclusivo TLD |   |
| <br>Duplicar entidad Relac                                                                                                    | Ayuda <u>Aceptar</u> <u>Cancelar</u><br>ciones Tipos R. <u>Aceptar</u> Cancelar                                                                                                    | ] |

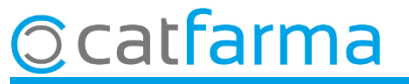

Recordeu que podem fer el mateix per altres serveis que tinguem a la farmàcia.

| aestro entidades CATFARMA 08/03/2024                            |                 |                         |               |                |                 |            |  |  |
|-----------------------------------------------------------------|-----------------|-------------------------|---------------|----------------|-----------------|------------|--|--|
| ódigo* 100 Tipo de entidad<br>escripción* SERVEIS PROFESSIONALS |                 | •                       |               |                |                 |            |  |  |
| Datos generales Facturación                                     | Tipos de receta | Applications expectates | Deduccione    | ⊧s ∣Rel        | aciones tipos d | e receta 🛛 |  |  |
| Descripciór                                                     | ) <sup>*</sup>  | C.venta                 | Grupo actual* | Ult. facturado | TSI Usar        |            |  |  |
| LA MEVA REGLA                                                   |                 | LMR                     | 0             | 0              |                 |            |  |  |
| CANCER DE COLON                                                 |                 | CCR                     | 0             | 0              |                 |            |  |  |
| CANCER DE CERVIX                                                |                 | CCX                     | 0             | 0              |                 |            |  |  |
| MHDH                                                            |                 | MHDH                    | 0             | 0              |                 |            |  |  |
| GLUCOSA                                                         |                 | GLU                     | 0             | 0              |                 |            |  |  |
| SPD                                                             |                 | SPD                     | 0             | 0              |                 |            |  |  |
|                                                                 |                 | COL                     | 0             | 0              |                 |            |  |  |
|                                                                 |                 |                         |               |                |                 |            |  |  |
|                                                                 |                 |                         |               |                |                 |            |  |  |
|                                                                 |                 |                         |               |                |                 |            |  |  |
|                                                                 |                 |                         |               |                |                 |            |  |  |
|                                                                 |                 |                         |               |                |                 |            |  |  |
|                                                                 |                 |                         |               |                |                 |            |  |  |
|                                                                 |                 |                         |               |                |                 |            |  |  |
|                                                                 |                 |                         |               |                |                 | <b>_</b>   |  |  |
|                                                                 | Detalle         | Grupos                  |               |                |                 |            |  |  |
|                                                                 |                 |                         |               |                |                 |            |  |  |
|                                                                 |                 |                         |               |                |                 |            |  |  |
|                                                                 |                 |                         |               |                |                 |            |  |  |
|                                                                 |                 |                         |               |                |                 |            |  |  |
|                                                                 |                 | Relaciones Tipos R.     |               |                |                 |            |  |  |
| onsulta seleccionará 1 registros                                |                 |                         |               |                |                 |            |  |  |

6

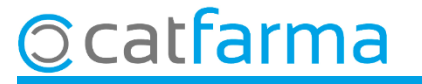

A l'hora de fer la venda farem servir el tipus de venda LMR perquè surti a preu zero.

| Venta<br>lunes 11 | <b>1S</b><br>de marzo de | 2024 16:12:47    |             |            |           |            |            |           |        |         | l                    | CATFARMA             | *              |  |
|-------------------|--------------------------|------------------|-------------|------------|-----------|------------|------------|-----------|--------|---------|----------------------|----------------------|----------------|--|
| <u>B</u> 0        | perador* N               | XF 🔽 Ca          | ja CAJA1    | Ŧ          | ] ÚI      | tima venta |            | Car       | mbio   |         | V <u>t</u> a N       | ×F                   | • 1            |  |
| Tipo              | Artículo                 |                  | Descripción | I          |           |            |            |           | Und.   | P.V.P.  | Aportación           |                      | L              |  |
| LMR               | 214803                   | COPA MENSTRUAL   | ECARE YOU   | 1 UNIDAD   | TALLA     | M          |            |           | 1      | 0,01    | 0,00                 |                      |                |  |
| LMR               | 000031                   | SERVEI D'ASSESSI | ORAMENT M   | ENSTRUAC   | CIÓ       |            |            |           | 1      | 2,70    | 0,00                 |                      |                |  |
| LMR               |                          |                  |             |            |           |            |            |           | 1      |         |                      |                      |                |  |
|                   | _ <u>r</u>               |                  |             |            |           |            |            |           |        |         |                      |                      |                |  |
|                   |                          |                  |             |            |           |            |            |           |        |         |                      |                      |                |  |
|                   |                          |                  |             |            |           |            |            |           |        |         |                      |                      |                |  |
|                   |                          |                  |             |            |           |            |            |           |        |         |                      |                      |                |  |
|                   |                          |                  |             |            |           |            |            |           |        |         |                      |                      |                |  |
|                   |                          |                  |             |            |           |            |            |           |        |         |                      |                      |                |  |
|                   |                          |                  |             |            |           |            |            |           |        |         |                      |                      |                |  |
|                   |                          |                  |             |            |           |            |            |           |        |         |                      |                      |                |  |
|                   |                          |                  |             |            |           |            |            |           |        |         |                      |                      |                |  |
| or DV/            |                          |                  |             |            |           |            |            | Tatal     | 2      |         |                      |                      | <u> </u>       |  |
| SERVI             | EI D'ASSES               | SURAMENT MENSIR  | UALIU       |            |           |            |            | i otal    | 2      |         |                      |                      |                |  |
|                   |                          |                  |             |            | ٨١٠٠٠     | / .        |            | Desirie   | _      |         |                      |                      |                |  |
| LA MEVA REGLA     |                          |                  | Stock       | Alma<br>-1 | Caducidad |            | Precios    | S         | Límite |         |                      |                      |                |  |
|                   | <u>TS</u>                |                  |             | Mínimo     | O         |            |            |           |        | Pdte.   |                      |                      |                |  |
|                   | <u>Mé</u> d              |                  |             | UPS.       | 0         | Ubicación  |            |           |        |         |                      |                      |                |  |
|                   | AHF                      | MA_ Envases (F1) |             | UEncg      | 0         |            |            |           |        |         |                      |                      |                |  |
|                   |                          |                  |             |            |           | Pdte.      | pedir      |           |        | Deipo   | osición a            |                      |                |  |
| Client            | e 📃                      |                  |             |            |           |            |            | Τ.        |        | Total I | Dto.                 |                      | 0,00           |  |
| Paciente          |                          |                  |             |            |           |            |            |           | Tot    | al      | 0 00                 |                      |                |  |
|                   |                          |                  |             |            | <u> </u>  | . Encargo  | <b>e</b> • |           |        |         |                      |                      | 0,00           |  |
|                   |                          |                  |             |            |           |            | 2          |           |        |         |                      | Fi <u>n</u> de ver   | nta            |  |
|                   |                          |                  |             |            | -         |            |            | Pte.disp. | 0      | Disper  | isador <u>C</u> lier | ite Tarj <u>e</u> ta | <u>D</u> ivisa |  |

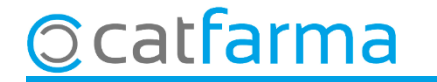

## Bon Treball Sempre al teu servei

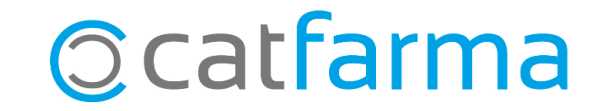